| NR_key_name:        | C397CDE3563AAE4A852561A100666698                                                                               |
|---------------------|----------------------------------------------------------------------------------------------------|
| SendTo:             | CN=Anne Buttimer/O=ARRB @ ARRB                                                                                 |
| СоруТо:             |                                                                                                    |
| DisplayBlindCopyTo: |                                                                                                    |
| BlindCopyTo:        | CN=R ecord/O=ARRB                                                                                              |
| From:               | CN=Laura Denk/O=ARRB                                                                                           |
| DisplayFromDomain:  |                                                                                                    |
| DisplayDate:        | 04/17/1995                                                                                                    |
| DisplayDate_Time:   | 2:42:56 PM                                                                                                    |
| ComposedDate:       | 04/17/1995                                                                                                    |
| ComposedDate_Time:  | 2:38:29 PM                                                                                                    |
| Subject:            | WP/DOS Keyboard                                                                                                |
|                     | To get the DOS keyboard back1) go into "edit"2) then, go to the bottom and click on "preferences"3) then,      |
|                     | double click on the "keyboard" icon4) then, choose the " <wp compatible="" dos="">" line5) then, click on</wp> |
|                     | "select"6) then, close. You will be happy to know that the cardboard guide to the function keys has the "WP    |
|                     | DOS Compatible" commands printed on the opposite side from the WP 6.1 commands. If you turn it over and        |
| Body:               | tape it down, you will be set!Good luck.                                                                       |
| recstat:            | Record                                                                                                    |
| DeliveryPriority:   | Ν                                                                                                    |
| DeliveryReport:     | В                                                                                                    |
| ReturnReceipt:      |                                                                                                    |
| Categories:         |                                                                                                    |